## Anleitung MwSt. Änderung Melzer X3000

Am 01.01.2024 wird die Mehrwertsteuer für Speisen *inhaus* wieder auf 19% angehoben.

Als erstes müssen sie in die Hauptmaske, danach oben links auf Stammdaten.

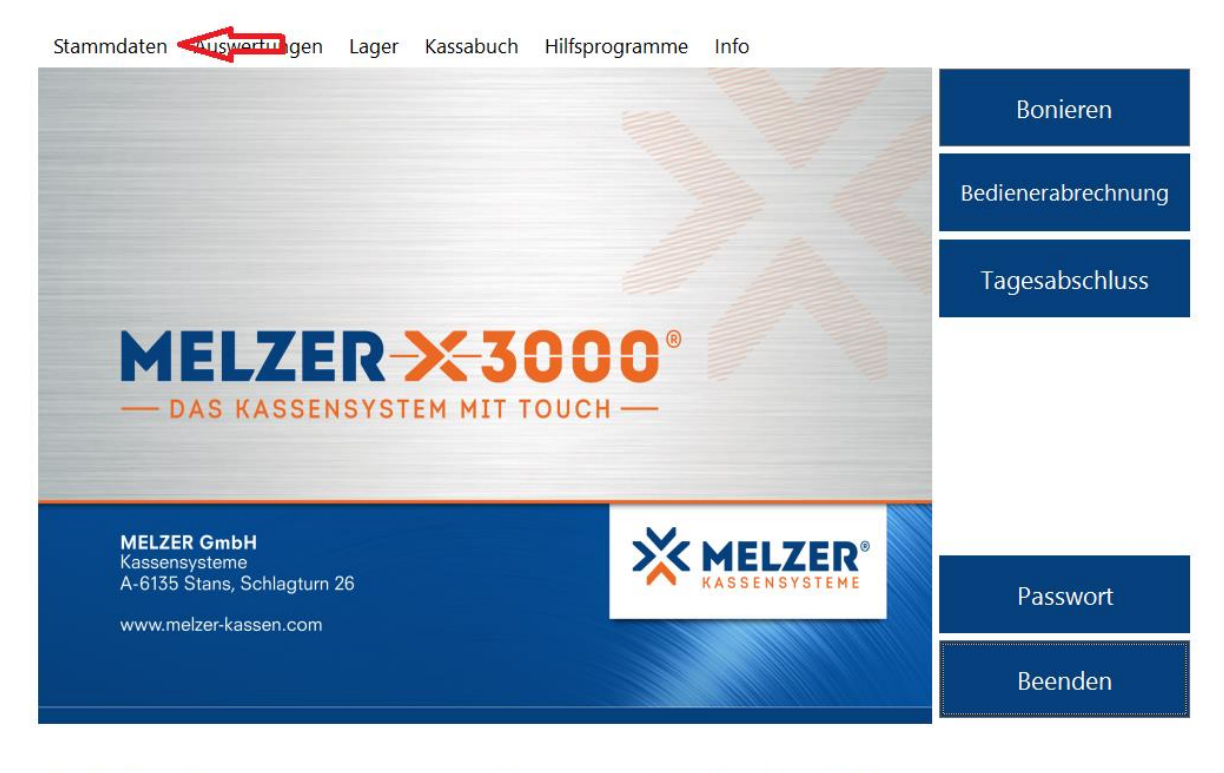

X3000 Kasse01 Lizenziert für Demoversion für Schulen Arbeitsstation: 001 Kassendatum: 29.09.2022 Zeit: 13:17

In der Hauptmaske müssen sie dann den Reiter Stammdaten anklicken.

Es öffnet sich ein Fenster:

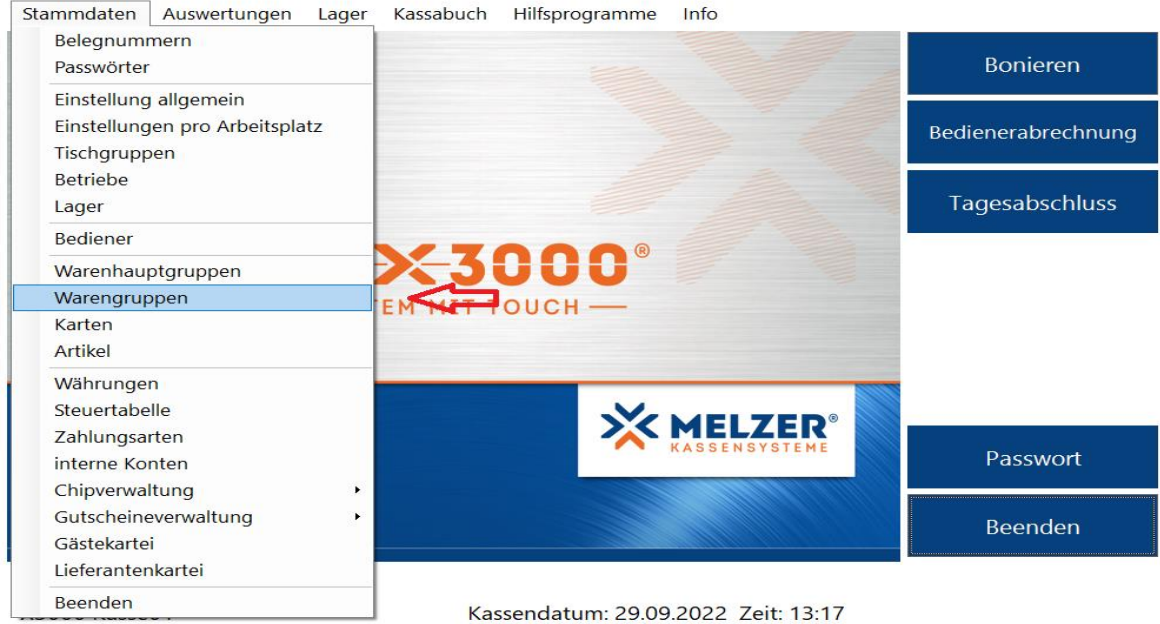

Lizenziert für Demoversion für Schulen Arbeitsstation: 001

In diesem Fenster sehen sie, wie hier mit dem roten Pfeil markiert, die Warengruppen.

Diese bitte einmal antippen.

Dann öffnet sich ein weiteres Fenster.

| 💥 🤇    | Warengru     | uppen             |                    |                  |                        |                    |                  | -                |        |
|--------|--------------|-------------------|--------------------|------------------|------------------------|--------------------|------------------|------------------|--------|
| Extras |              |                   |                    |                  |                        |                    |                  |                  |        |
| Ŧ      | Nr           | Nr 🔺 Bezeichnung  |                    | MwSt_KZ MwSt_%   |                        | MwSt_AbDatum_1     | MwSt_Kz_AbDatur  | MwSt_%_AbDatum   | MwSt_A |
| т      | ≥            | ${\sf T}_{\sf X}$ | T <sub>X</sub>     | ≥ T <sub>X</sub> | ≥ T <sub>X</sub>       | ≥ • T <sub>X</sub> | ≥ T <sub>X</sub> | ≥ T <sub>X</sub> | ≥      |
|        |              | 1                 | AFG                | 1                | 19,00                  |                    | 0                | 0,00             |        |
|        |              | 2                 | Vorspeisen         | 1                | 19,00                  |                    | 0                | 0,00             |        |
|        |              | 3                 | Bier               | 1                | 19,00                  |                    | 0                | 0,00             |        |
|        |              | 4                 | Hauptspeisen       | 1                | 19,00                  |                    | 0                | 0,00             |        |
|        |              | 5                 | Speisen a.H.       | 2                | 7,00                   | 01.01.2024         | 1                | 19,00            |        |
|        |              | 98                | Durchläufer        | 0                | 0,00                   |                    | 0                | 0,00             |        |
|        |              | 99                | Differenzenjournal | 0                | 0,00                   |                    | 0                | 0,00             |        |
| Anza   | hl Datensätz | e: 7              |                    |                  |                        |                    |                  |                  | >      |
|        | Neu          | Bear              | beiten Löschen     | Ausgabe          | itandard<br>iildschirm | ><br>>             |                  | Schlie           | eßen   |

Hier müssen sie die Gruppe suchen, die sie ändern möchten. In dem Fall alle Speise Gruppen.

Folgendes Fenster öffnet sich:

| 🔀 Warengruppen - B                                                                                                    | earbeiten                                                                                                    |           | _ 🗆 X     |
|----------------------------------------------------------------------------------------------------|----------------------------------------------------------------------------------------------------|-----------|-----------|
| Nr<br>Bezeichnung<br>Mehrwertsteuer<br>Ab diesem Datum folgend<br>01.01.2024 T 1-19,00%<br>Hauptgroppe<br>Bedienungsprozente<br>Konto<br>Gegenkonto | 5<br>Speisen a.H.<br>2 - 7,00%<br>e Minit verwenden:<br>0 - 0,00%<br>v (0 - 0,00%<br>0 - 0,00%<br>0 - | <b>×</b>  |           |
| Rabatt % erlauben<br>Rabatt Betrag erlauben<br>Aufschlag erlauben<br>Altersfreigabe ab Jahren<br>Diverses Kennzeichen                               | Auswählen   Auswählen   V   Auswählen   V     Auswählen   V     O   O    O   O                                                                                                    |           |           |
| < >                                                                                                    | Neu                                                                                                    | Speichern | Schließen |

Hier nun, wie rot markiert, das Änderungsdatum und die neue MwSt. eintragen.

Anschließend müssen sie unten rechts nur noch speichern.

## Neue Warengruppe anlegen

Falls sie Außerhausverkauf haben, müssen sie jetzt noch eine Gruppe "AH Speisen" anlegen.

| ×     | Warengr                                                     | uppen            |                                   |                  |                  |                                |                  | -                |        |
|-------|-------------------------------------------------------------|------------------|-----------------------------------|------------------|------------------|--------------------------------|------------------|------------------|--------|
| Extra | as                                                          |                  |                                   |                  |                  |                                |                  |                  |        |
| =7    | Nr                                                          | Nr 🔺 Bezeichnung |                                   | MwSt_KZ MwSt_%   |                  | MwSt_AbDatum_1 MwSt_Kz_AbDatur |                  | MwSt_%_AbDatum   | MwSt_A |
| T     | ≥                                                           | $-\tau_{\rm X}$  | <ul> <li>T<sub>X</sub></li> </ul> | ≥ T <sub>X</sub> | ≥ T <sub>X</sub> | ≥ •T <sub>X</sub>              | ≥ T <sub>X</sub> | ≥ T <sub>X</sub> | ≥      |
|       |                                                             | 1                | AFG                               | 1                | 19,00            |                                | 0                | 0,00             |        |
|       |                                                             | 2                | Vorspeisen                        | 1                | 19,00            |                                | 0                | 0,00             |        |
|       |                                                             | 3                | Bier                              | 1                | 19,00            |                                | 0                | 0,00             |        |
|       |                                                             | 4                | Hauptspeisen                      | 1                | 19,00            |                                | 0                | 0,00             |        |
|       |                                                             | 5                | Speisen a.H.                      | 2                | 7,00             | 01.01.2024                     | 1                | 19,00            |        |
|       |                                                             | 98               | Durchläufer                       | 0                | 0,00             |                                | 0                | 0,00             |        |
|       |                                                             | 99               | Differenzenjournal                | 0                | 0,00             |                                | 0                | 0,00             |        |
| <     |                                                             |                  |                                   |                  |                  |                                |                  |                  | >      |
| Anza  | Anzahl Datensätze: 7                                        |                  |                                   |                  |                  |                                |                  |                  |        |
|       | Neu Bearbeiten Löschen Ausgabe Standard Schließen Schließen |                  |                                   |                  |                  |                                |                  | Ben              |        |

Dafür gehen sie wieder in den Reiter Warengruppen:

Unten links sehen sie nun den Button "Neu". Diesen einmal antippen und die neue Warengruppe anlegen.

Bedeutet: den Namen (Z. B. "AH Speisen") ändern, die MwSt. (in dem Fall 7%), die Hauptgruppe (Speisen) und die Gruppennummer (eine noch nicht vergeben Nummer (Z.B. die NR 51) ändern. Wenn das alles erledigt ist, unten rechts Speichern.

## Wechseln in den Außerhaus Modus

In die Hauptmaske zurück und dort auf Stammdaten.

Anschließend auf Einstellungen allgemein.

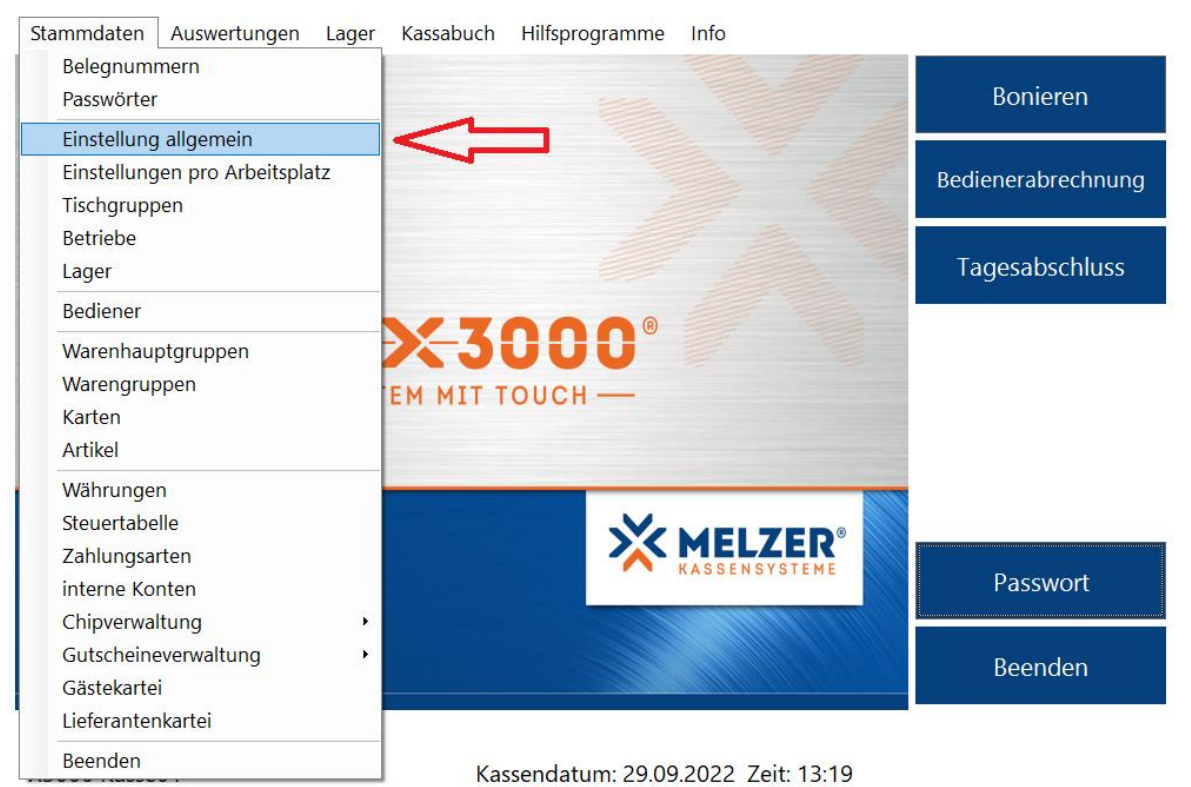

Lizenziert für Demoversion für Schulen Arbeitsstation: 001

| Einstellungen allgemein                                                 | _ D                                                                       |
|-------------------------------------------------------------------------|---------------------------------------------------------------------------|
| etriebsdaten Allgemein Tisch/Konto Bonieren Bon & Rechnung EAN Lager Sc | hnittstellen Sonderpreise Zeitberechnung Tageswechsel Fiskal Email        |
| Artikelsortierung im Boniersystem Anzeige Bonieru                       | ng im Boniersystem 🗋 🖓 Sortierung fixe Beilagen (Extras) innerhalb Gruppe |
| Artikelbezeichnung V Betrag                                             | ✓ Laut Stammdaten-Artikel ✓                                               |
| Drag & drop erlauben (neue Artikel werden hinten angereiht)             |                                                                           |
| MwSt umschalten                                                         |                                                                           |
| Museumscharter Nur nächste Bonierung                                    | ~                                                                         |
| Infectext aur ver nung (Standard 'Außer Haus'):                         | Button-Text (Standard 'AH'):                                              |
| Preisebene: - V                                                         |                                                                           |
|                                                                         |                                                                           |
| Prozentueller Rabatt: Betrags-Rabatt:                                   |                                                                           |
|                                                                         |                                                                           |
|                                                                         |                                                                           |
|                                                                         |                                                                           |
|                                                                         |                                                                           |
|                                                                         |                                                                           |
|                                                                         |                                                                           |
| onierlimit CE                                                           | ingabelimit                                                               |
| Bonierlimit                                                             | mit Menge: 99                                                             |
| inweis ab Bar-Betrag: 0                                                 | mit Preis: 99                                                             |
| oniersperre ab Bar-Betrag: 0                                            |                                                                           |
| rtikel für Geldabgabe: 0                                                |                                                                           |
| isch/Konto für Geldabgabe (900-988): 0                                  |                                                                           |
| ahlungsart für Geldabgabe:                                              |                                                                           |
|                                                                         |                                                                           |
|                                                                         |                                                                           |
| uche Q                                                                  | Abbrochon Speichern                                                       |
|                                                                         | Abbrechen Schließen                                                       |

In den Einstellungen allgemein dann einmal auf den Reiter Bonieren.

Dort müssen sie die zwei Haken unter *MwSt. umschalten* einmalig aktivieren, wie hier im Bild markiert.

Wenn alles angepasst ist und die zwei Hacken sichtbar sind, müssen sie nur noch unten rechts auf Speichern& Schließen klicken.

Nun klicken sie bitte einmal auf "Bonieren", wie hier im Bild zu sehen:

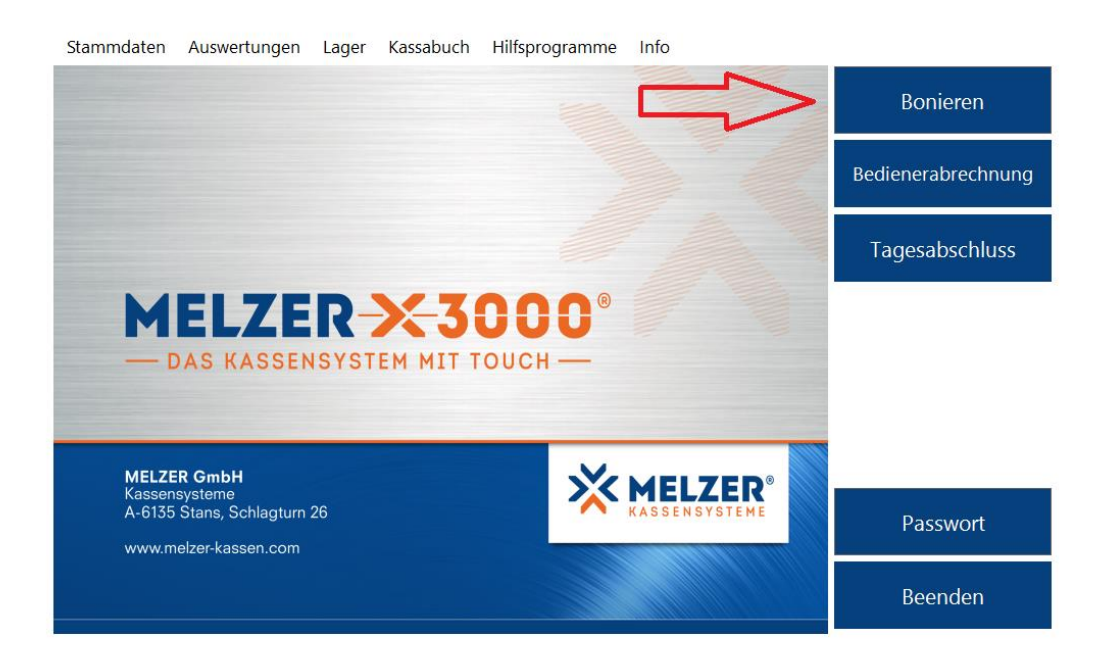

X3000 Kasse01 Lizenziert für Demoversion für Schulen Arbeitsstation: 001 Kassendatum: 29.09.2022 Zeit: 13:19

Folgendes Fenster öffnet sich:

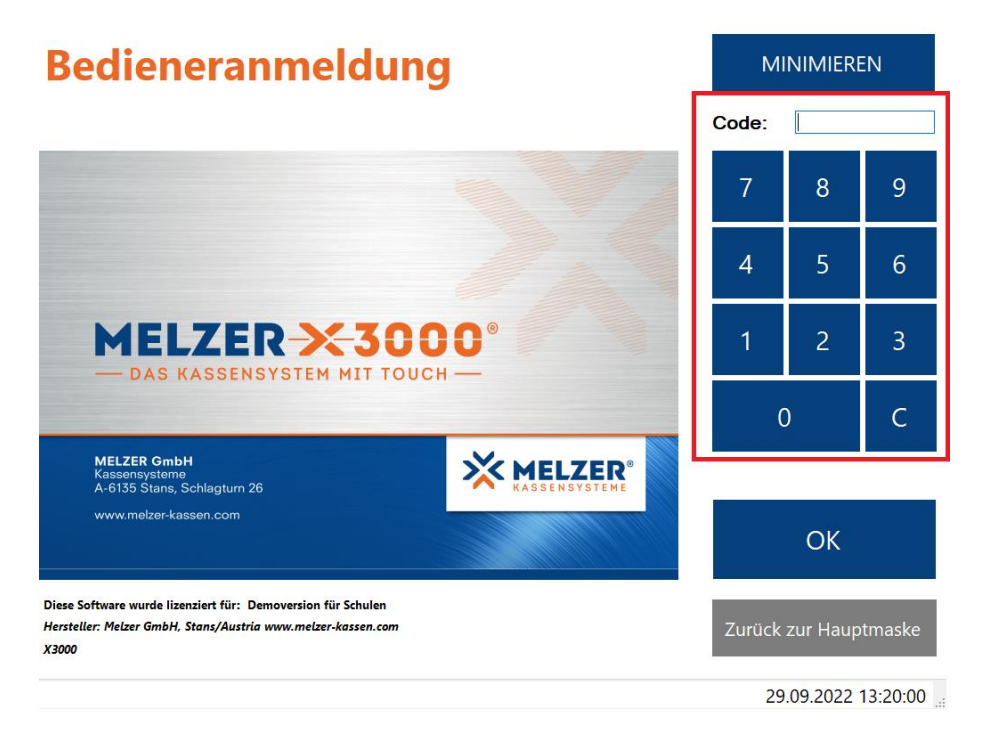

Hier dann bitte entweder mit einem Kellnerschlüssel oder mit ihrem Kellner Code anmelden. Dann öffnet sich wie folgt der Tischplan:

|                                                                         |                                                                            |                                | Innen          |         |                  |
|-------------------------------------------------------------------------|----------------------------------------------------------------------------|--------------------------------|----------------|---------|------------------|
|                                                                         |                                                                            |                                |                |         |                  |
|                                                                         |                                                                            |                                |                |         | ••               |
|                                                                         |                                                                            |                                | ji z j         | Sta     | mmgäste          |
|                                                                         |                                                                            |                                | RN1 <b>F</b> A | Belegt  | e Tische<br>0.00 |
|                                                                         |                                                                            |                                | 7              | 8       | 9                |
|                                                                         |                                                                            |                                | 4              | 5       | 6                |
|                                                                         |                                                                            |                                | 1              | 2       | 3                |
|                                                                         |                                                                            |                                |                | 0       | c                |
| Bediener 1 Nur eigene Tische 29.09.                                     | 2022 13:20:11<br>sh 14                                                     | BELEGTE TISCHE<br>ARTIKELSUCHE |                | ОК      |                  |
| RESERVIERUNG FUNKTIONEN BEZEICHNUNG KARTEI<br>RESERV. INFO RG-KORREKTUR | Letzte Bonierung: 17:34 Ti. 1<br>1x Tapas, 7,90<br>TISCHPLAN<br>BEARBEITEN | AUTO TISCH                     | At             | omelden |                  |

Dann auf einen Tisch gehen und sie sehen, wie hier auf dem Foto, die Taste "AH".

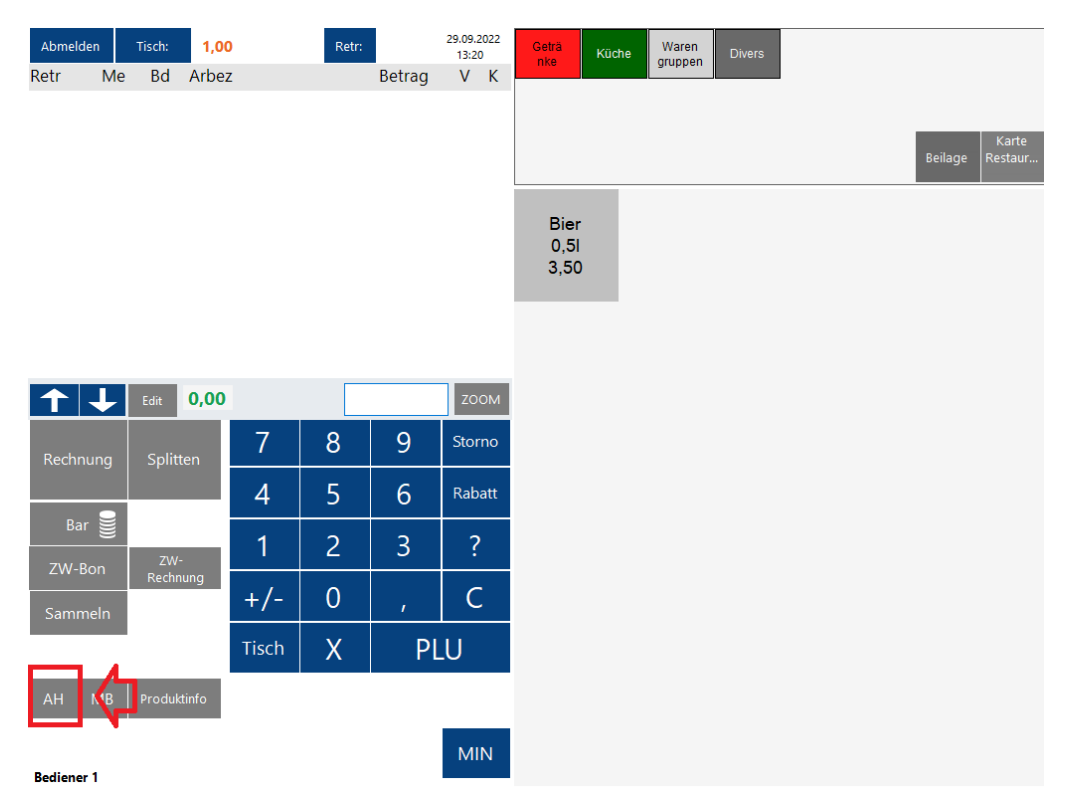

Wenn sie diese Taste antippen wird sie rot und sie können dann einen Artikel mit AH MwSt. buchen. Bedeutet: möchten sie mehrere Artikel mit AH MwSt. buchen, müssen sie die Taste mehrmals anklicken (vor jedem gebuchten Artikel)